# ةكبشلل لوصولا طاقن نيوكتو ديوزت مادختساب ةيتوبكنعلا Infrastructure، رادصإلاا 3.x.

## تايوتحملا

<u>ةمدقملا</u> <u>ةىساسالا تابلطتملا</u> <u>تابلطتملا</u> <u>ةمدختسملا تانوكملا</u> <u>ةىساساً تامولعم</u> (RAP) رذجلا لوصولا طاقن <u>(ةطيرخلا) ةيتوبكنعلا ةكبشلا لوصو طاقن</u> نىوكترا .Prime ل ةيساسألاا قينبال يلع WLC ل SNMP و Telnet/SSH لاصتا دادعا 1. قوطخلا .Prime ل ةيس اس أليا ةين بل اي ف WLC بل اوق دادعا .2 ةوطخلا قىمومعلا قكبشلا تادادعا نىوكت. <u>ةدجوب صاخلا MAC حشرم يل اققشعملا ةكبشلل لوصولا قطقنل MAC ناونع ةفاضاب مق</u> مكح<u>تلا</u>. .Prime ل ةيساسألاا ةينبالا يف لوصولا طاقن بالوق دادع! .3 ةوطخلا <u>قىساسألاا قىنبلا يف ةدوقفم تارايخ يأل (CLI) رماوألا رطس ةەجاو بلاوق دادعاب مق 4 قوطخلا</u> J Prime J WLC وأ AP. اهرشنو اەنىوكت مت ىتلا بلاۋلا قعجارم .5 قوطخلا. <u>ةحصلا نم ققحتلا</u> ةىتوپكنعلام قكيشلل لوصولا قطقن قلاح نم ققحت. <u>اەرشن مت يتلا بلاوقلل ةفيظولا ةلاح نم ققحتلا</u>. اهحالصاو ءاطخألا فاشكتسا <u>"رمألا ذيفنت ءانثأ لاصتالا قلەم تەتنا :أطخ " قمەملا تامولعم قحول :1. Prime قيضقلا</u> <u>"رمألا ذيفنت ءانثأ لاصتالا قالغا مت :أطخ" ةمهملا تامولعم ةحول 2. Prime: قيضقلا</u> <u>ةلص تاذ تامول عم</u>

## ەمدقملا

cisco لمعتسي (APs) لوصولا طاقن ةكبش cisco لكشيو دوزي نأ فيك ةقيثو اذه فصي Prime Infrastructure 3.x.

## ةيساسألا تابلطتملا

#### تابلطتملا

:ةيلاتا عيضاوملاب ةفرعم كيدل نوكت نأب Cisco يصوت

• دنيوكت بلاق رشن Prime Infrastructure 3.x

## ةمدختسملا تانوكملا

ةيلاتلا ةيداملا تانوكملاو جماربلا تارادصإ ىلإ دنتسملا اذه يف ةدراولا تامولعملا دنتست:

- Prime Infrastructure، رادصإلاا 3.x
- Cisco نم ةيكلساللا LAN ةُكبش يف مكحتاا ةدحو •

ةصاخ ةيلمعم ةئيب يف ةدوجوملا ةزهجألاا نم دنتسملا اذه يف ةدراولا تامولعملا عاشنإ مت. تناك اذإ .(يضارتفا) حوسمم نيوكتب دنتسملا اذه يف ةمدختسُملا ةزهجألاا عيمج تأدب رمأ يأل لمتحملا ريثأتلل كمهف نم دكأتف ،ليغشتلا ديق كتكبش.

# ةيساسأ تامولعم

#### (RAP) رذجلا لوصولا طاقن

ةكبش ةكرح لـقن ،لـاثملا لـيبس ىلع ،ةيكلس تالاصتإ رذجلا لوصولا طاقن نمضتت (WLC) قيكلسال ةيلحم ةكبش مكحت ةدحوب ةيكلس ةكبش ىلإ تنرثيإ

#### (ةطيرخلا) ةيتوبكنعلا ةكبشلا لوصو طاقن

ةكبشلاا يف مكحتلاب ةيكلسال تالاصتإ ىلع ةيتوبكنعلا ةكبشلا لوصو طاقن يوتحت ىلا دوعتو اەنيب اميف MAP ةركاذلا تادحو لصتت .اەب صاخلا (WLC) ةيكلساللا ةيلحملا قكبش ربع يكلسال لقن ربع ةيكلسال تالصو مادختساب ةيكلساللا لوصولا ةطقن نم (AWPP) فيكتلل لباقلا يكلساللا راسملا لوكوتورب قيرطلا طئارخ مدختست Cisco ةدحو ىلإ ىرخالا ةيتوبكنعلا ةكبشلا لوصو طاقن لالخ نم راسم لضفا ديدحتل مكحلال

## نيوكتلا

<u>نم ديج لكشب محيضوت متي WLC ربع قيكبشلا تاكبش ل</u> لوصولا طاقن نيوكتو دادمإ ن<u>ا</u> <u>5.2 تارادصال قيكلسال اقيل مل قكبشل مكحت قدحو قكبش نيوكت لاتم لالخ</u> ىلع رشنب رمألا قلعتي امدنع ،كلذ عمو .مامألا ىلإ ادج ميقتسم لكشبو ،<u>ثدحألا تارادصال و</u> ل نكمي ،رركتملا لمعلا نم ريبك ردق جاتحي ثيح عساو قاطن قارمت الما قلي من الخريج .

#### ل ةيساسألا ةينبلا ىلع WLC ل SNMP و Telnet/SSH لاصتا دادعإ .1 ةوطخلا Prime.

لوخد ليجست دامتعا تانايب نيوكت نم دكأتلا يجري SSH/Telnet ليصافت كلذكو ةحيحصلا SNMP يلع Prime.

| * General      | 1 | Protocol                                | COLUD                 |                      |           |
|----------------|---|-----------------------------------------|-----------------------|----------------------|-----------|
| Contorial      |   | Protocol                                | 55112                 |                      |           |
| * CNMD         |   |                                         | * CLI Port            | 22                   |           |
| Jame           |   |                                         | * Timeout             | 60                   | (Secs)    |
| Telnet/SSH     | ~ | e Username                              | admin                 |                      | 1         |
|                | _ | e Password                              |                       |                      | ]         |
| HTTP/HTTPS     | ~ | Confirm Password                        |                       |                      | 1         |
| 20123 - 221    |   | Enable Password                         |                       |                      | 0         |
| Civic Location | ~ | Confirm Enable Password                 |                       |                      |           |
|                |   |                                         |                       |                      |           |
|                |   | * Note:Not providing Telnet/SSH credent | ials may result in pa | artial collection of | inventory |

نيوكتلا ةخسن نأ نم دكأتو "ةنمازم" ىلع طغضا ةثدحم.

| - |              |              |               |                |          |               |                   |               |            |            |
|---|--------------|--------------|---------------|----------------|----------|---------------|-------------------|---------------|------------|------------|
| + | • / >        | Admin State  | s v Sync      | Groups & Sites | ••] [    | Export Device | >>> Show          | Quick Filter  |            | • 7        |
|   | Reach        | Admin Status | Device Name 🔺 | IP Address     | 1        | DNS Name      | Device Type       | Last Inventor | y Col      | Last Succ  |
|   |              | Managed      |               |                |          |               |                   | Wrong CLI Cre | d (j)      | October 24 |
|   | 8            | Managed      |               |                |          |               |                   | SNMP Connec   | tiv(i)     | February 1 |
|   |              | Managed      | HTTS-5508     | 10.66.79.42    | <b>(</b> | 10.66.79.42   | Cisco 5508 Wirele | Completed     | <i>(i)</i> | March 6, 2 |
|   |              | Managed      | -             | 1000           |          | 100.000       | The Party State   | Completed     | (j)        | March 5, 2 |
|   | $\checkmark$ | Managed      |               |                |          |               |                   | Completed     | (j)        | March 5, 2 |
|   |              | Managed      |               |                |          |               |                   | Completed     | <i>(i)</i> | March 6, 2 |
|   |              | Managed      |               |                |          |               |                   | Completed     | <i>i</i> ) | March 5, 2 |
|   |              |              |               |                |          |               |                   |               |            |            |

. Prime ل ةيساسألا ةينبلا يف WLC بلاوق دادعإ .2 ةوطخلا

ةيمومعلا ةكبشلا تادادعإ نيوكت.

**تادادعا < ةكبشلا < مكحتلا ةدحو < تاينقتلاو تازيملا<بلاوقلا<نيوكتلا** ىل لقتنا **ديدج بلاقك ظفح** قوف رقنا مث .رشنلل ةبولطملا تارايخلا نيوكتب مق مث **ةكبشلا** بلاقلا ظفحل.

#### n Configuration / Templates / Features & Technologies 🔺

| Templates                                                                                                    | Templates / Features and Technologies / Controller / Mesh<br>Mesh Settings                                                                                                    |
|----------------------------------------------------------------------------------------------------|----------------------------------------------------------------------------------------------------|
|                                                                                                    | Save as New Template Cancel                                                                                                    |
| O Search All                                                                                                    |                                                                                                    |
| <ul> <li>App Visibility &amp; Control</li> <li>Controller</li> <li>802.11</li> <li>802.11a or n or ac</li> <li>802.11b or g or n</li> <li>Application Visibility And Control</li> <li>CL1</li> <li>FlexConnect</li> <li>IPv6</li> <li>Location</li> <li>LyncSDN</li> <li>Management</li> <li>Mesh Mesh Mesh Settings (j) </li> </ul> | <ul> <li>Template Detail</li> <li>General</li> <li>RootAP to MeshAP Range 12000 (feet)</li> <li>Client Access on Backhaul Link ? Enable</li> <li>Background Scanning ? Enable</li> <li>Mesh DCA Channels ? Enable</li> <li>Global Public Safety Enable</li> <li>Mesh RAP Downlink Backhaul ? 5GHz </li> <li>Outdoor Access For UNII 1 Band Channels</li> </ul> |
| ▶ PMIP                                                                                                    | Security Mode 🐨                                                                                                    |
| Security                                                                                                    |                                                                                                    |
| ► System                                                                                                    |                                                                                                    |
| <ul> <li>Troubleshooting</li> </ul>                                                                                                    |                                                                                                    |

#### ةدحوب صاخلا MAC حشرم ىلٍ ةقشعملا ةكبشلل لوصولا ةطقنل MAC ناونع ةفاضإب مق مكحتلا

قيفصت < AAA < نامألا < مكحتلا قدحو < تاينقتلاو تازيملا<بلاوقلا<نيوكتلا ىل القتنا MAC لوصولا قطقنل MAC ناونعب قصاخلا MAC نيوانع فضأو MAC

| Configuration / Templates / Fe                                                                                                    | eatures & Technologies                           | *                          |     |                            |                       |               | <b>R</b> 001   |
|----------------------------------------------------------------------------------------------------|--------------------------------------------------|----------------------------|-----|----------------------------|-----------------------|---------------|----------------|
| plates                                                                                                    | Templates / / Controller / Se<br>MAC Filtering   | curity / AAA               |     |                            |                       |               | 1              |
| · · · 🗐 🖉                                                                                                    | Save as New Template                             | Cancel                     |     |                            |                       |               | 1              |
| Search All                                                                                                    | Template Basic                                   |                            |     |                            |                       |               |                |
| <ul> <li>PMIP</li> <li>Security</li> <li>AAA</li> <li>AAA Attribute List (Non-Airek</li> <li>AAA Group ()</li> <li>AAA Method List ()</li> </ul> | Name Description Tags                            |                            | ]   | Author<br>Feature Category | root<br>MAC Filtering | * Device Type | CUWN (default) |
| AP or MSE Authorization (j<br>General - AAA (j)                                                                                                  | Template Detail                                  |                            |     |                            |                       |               |                |
| LDAP Servers ()<br>Local Net Users ()<br>MAC Filtering ()<br>NGWC AAA Attribute List ()<br>NGWC WebAuth Parameter                                | • MAC Adde<br>Profile Na<br>Interf<br>• Descript | ame Any Profile management | • • |                            |                       |               |                |
| OpenDNS (j)                                                                                                    |                                                  |                            |     |                            |                       |               |                |

عبتاو ،رمحألاب طاحملا رزلا قوف رقنلا ءاجرلا ،ةريبك تايمك داريتسإ ىلإ ةجاح كانه تناك اذإ دداريتسإ متيل CSV فلمك ةيليصفتلا لوصولا ةطقن تامولعم تابيوبتل لاثملا بلاق.

| asic   | Import CSV File ×                                                                                                    | root |  |  |  |  |  |  |  |
|--------|----------------------------------------------------------------------------------------------------|------|--|--|--|--|--|--|--|
| on     | Select File: Choose file No file chosen                                                                                                    |      |  |  |  |  |  |  |  |
| gs     | *Folder AAA 🔻                                                                                                    |      |  |  |  |  |  |  |  |
|        | Footnotes<br>1. Sample csv file :                                                                                                    |      |  |  |  |  |  |  |  |
| etai   | #MAC Address,Profile Name,Interface,Description<br>22:22:22:22:22:22,profile8,management,cisco<br>00:00:00:00:00:01,myprofile,int1,First filter<br>00:00:00:00:00:02,,management,Second filter |      |  |  |  |  |  |  |  |
| IAC A  | 00:00:00:00:00:03,,,Third filter                                                                                                    |      |  |  |  |  |  |  |  |
| rofile | Note: MAC Address and Description are mandatory fields.                                                                                                    |      |  |  |  |  |  |  |  |
| Desc   | OK Cancel                                                                                                    |      |  |  |  |  |  |  |  |

.ةياەنلا يف اذه MAC ةيفصت بلاق ظفحل **ديدج بلاقك ظفح** قوف رقنا

### .Prime ل ةيساسألا ةينبلا يف لوصولا طاقن بلاوق دادعإ .3 ةوطخلا

بلاق ءاشنإب مقو Lightweight عضولا يف لوصول طاقن < بلاوقل < نيوكتل على لقتنا متي تادادع|/تازيم يأ قفاضإو MAP و RAP ل قفلتخمل ابلاوقل نم نينثإ ءاشنإ ءاجرل .ديدج رودو معدو مدختسمل لبق نم فرعمل (BGN) رسج قعومجم مسا لثم رشنلا يف اهمادختسا نانثإ و ،معد VLAN ددعتي عم قطيرخ لاثملا يدبي .بلاقلا عل (VLAN) قيرهاظل LAN قكبش فراين انثإ و ،اعد HTTS-TEST نيعي) صصخم BGN و ،(ءانيم نانثإ على على عليه التخم 🎦 Configuration / Templates / Lightweight Access Points / Lightweight AP Template Detail : Mesh\_AP\_Example 🖈

| C Template Basic AP Parameter | ers Mesh 8                                                                                                    | 302.11a/n/ac                                                                                                    | 802.11a                                                                                                    | SubBand                                                                                                    | 802.11b/g/n                                                                                                    | 802.11a/b/g/n                                                                                                    | CI                                                                                                    |
|-------------------------------|----------------------------------------------------------------------------------------------------|----------------------------------------------------------------------------------------------------|----------------------------------------------------------------------------------------------------|----------------------------------------------------------------------------------------------------|----------------------------------------------------------------------------------------------------|----------------------------------------------------------------------------------------------------|----------------------------------------------------------------------------------------------------|
| Mesh Parameters. 🔞            |                                                                                                    |                                                                                                    |                                                                                                    |                                                                                                    |                                                                                                    |                                                                                                    |                                                                                                    |
| Sridge Group Name             | HTTS-TEST                                                                                                    |                                                                                                    | Ethe                                                                                                    | ernet Inter                                                                                                    | faces                                                                                                    |                                                                                                    |                                                                                                    |
| Data Rate                     |                                                                                                    | v                                                                                                    | /                                                                                                    | Edit                                                                                                    |                                                                                                    |                                                                                                    |                                                                                                    |
| Ethernet Bridge               | Enabled                                                                                                    | *                                                                                                    |                                                                                                    | Interface Na                                                                                                    | ame Mod                                                                                                    | le VLAN ID                                                                                                    | Trunk                                                                                                    |
|                               |                                                                                                    |                                                                                                    |                                                                                                    | GigabitEthe                                                                                                    | rnet0 Trun                                                                                                    | k 169                                                                                                    | 400,40                                                                                                    |
| ✓ Role                        | MAP                                                                                                    | •                                                                                                    |                                                                                                    | GigabitEthe                                                                                                    | rnet1 Trun                                                                                                    | k 168                                                                                                    | 410,411                                                                                                    |
| Daisy Chaining                | Enable                                                                                                    |                                                                                                    |                                                                                                    | GigabitEthe                                                                                                    | rnet2 Norm                                                                                                    | nal 0                                                                                                    | 0                                                                                                    |
|                               |                                                                                                    |                                                                                                    |                                                                                                    | GigabitEthe                                                                                                    | rnet3 Norm                                                                                                    | nal O                                                                                                    | 0                                                                                                    |
| Preferred Parent MacAddress   |                                                                                                    |                                                                                                    |                                                                                                    |                                                                                                    |                                                                                                    |                                                                                                    |                                                                                                    |
| Mesh RAP Downlink Backhaul    |                                                                                                    | Y                                                                                                    |                                                                                                    |                                                                                                    |                                                                                                    |                                                                                                    |                                                                                                    |
| Mesh PSK Key Clear            | Enable                                                                                                    |                                                                                                    |                                                                                                    |                                                                                                    |                                                                                                    |                                                                                                    |                                                                                                    |
| VLAN Support                  | Enable                                                                                                    |                                                                                                    |                                                                                                    |                                                                                                    |                                                                                                    |                                                                                                    |                                                                                                    |
| Native VLAN ID                | 169                                                                                                    |                                                                                                    |                                                                                                    |                                                                                                    |                                                                                                    |                                                                                                    |                                                                                                    |
|                               | Mesh Parameters.<br>Mesh Parameters.<br>Bridge Group Name<br>Data Rate<br>Ethernet Bridge<br>Role<br>Daisy Chaining<br>Preferred Parent MacAddress<br>Mesh RAP Downlink Backhaul<br>Mesh PSK Key Clear<br>VLAN Support<br>Native VLAN ID | Template Basic     AP Parameters     Mesh     a       Mesh Parameters.     Image: Complex and the second second seco | Template Basic     AP Parameters     Mesh     802.11a/n/ac       Mesh Parameters.     Image: Complex and the second second | Mesh Parameters       Mesh       802.11a/n/ac       802.11a         Mesh Parameters.       Image: Composition of the second second se | Template Basic       AP Parameters       Mesh       802.11a/n/ac       802.11a SubBand         Mesh Parameters.       Image: Complete Bridge       Image: Complete Bridge       Im | Mesh Parameters       Mesh       802.11a/n/ac       802.11a SubBand       802.11b/g/n         Mesh Parameters.       Image: Component of the second of the second of t | Mesh Parameters Mesh 802.11a/n/ac 802.11a SubBand 802.11b/g/n 802.11a/b/g/n     Mesh Parameters.     Bridge Group Name     HTTS-TEST     Data Rate     Auto     Ethernet Interfaces     Ethernet Bridge     Enabled     Role     Mesh RAP Downlink Backhaul     Sold Hz     Mesh PSK Key Clear     Native VLAN ID     Native VLAN ID |

ةصصخم **BGN** ةكبشو ةددعتم VLAN تاكبش معد عم (RAP) لوصو ةطقن لاثملاً حضوي مساب HTTS-Test.

in order to ،ررحي نأ ديرت تنأ نأ نراقلا تددح ءاجر ،صاخ نراق نم دادعا ةيلمع VLAN لا تررح in order to فرعم نأ ةظحالم ءاجرلا .مسق **نراق تينرثا** نم راسي ىلعألا ىلع رز **edit ا** ىلع تقطقطو VLAN دادعا يف يلصألا VLAN فرعمل ئفاكم انه VLAN تافرعم يه لاصتالا طوطخ تافرعم . دنيعم ذفنم ىلع اهعطق مزلي يتلا VLAN تاكبش

| Configuration / Temp                                                                                                    | olates / Lightweight /                                                                                                    | Access Points / L | .ightweig                                 | ght AP Templat                                               | e Detail : Mesh_A | P_Example   | *                                                       |     |             | 0 C 🛛 |
|----------------------------------------------------------------------------------------------------|----------------------------------------------------------------------------------------------------|-------------------|-------------------------------------------|--------------------------------------------------------------|-------------------|-------------|---------------------------------------------------------|-----|-------------|-------|
|                                                                                                    | Template Basic                                                                                                    | AP Parameters     | Mesh                                      | 802.11a/n/ac                                                 | 802.11a SubBand   | 802.11b/g/n | 802.11a/b/g/n                                           | CDP | FlexConnect |       |
| Configuration         Image: AP Source         Image: AP Selection         Image: Schedule         Image: Deploy Status | Template Basic<br>Mesh Parameters<br>Ø Bridge Grou<br>Data Rate<br>Ø Ethernet Bri<br>Ø Role<br>Daisy Chair<br>Preferred P | AP Parameters     | e Name<br>Mode<br>Vlan ID<br>'runk ID     | GigabitEthernet0<br>Trunk<br>169<br>400<br>400<br>401<br>402 | 802.11a SubBand   | Add         | Mode VU<br>Trunk 16<br>Trunk 16<br>Normal 0<br>Normal 0 | CDP | FlexConnect |       |
|                                                                                                    | <ul> <li>Mesh RAP I</li> <li>Mesh PSK I</li> <li>VLAN Supp</li> <li>Native VLAN ID</li> </ul>                             | Cancel            | <ul> <li>✓ Enable</li> <li>169</li> </ul> | 403                                                          | Save              | Cancel      |                                                         |     |             |       |

#### يف ةدوقفم تارايخ يأل (CLI) رماوألا رطس ةمجاو بلاوق دادعإب مق .4 ةوطخلا ل ةيساسألا ةينبلا Prime ل كاWLC وأ AP.

طيطخت ىلا (**CLI) رماوألا رطس ةەجاو بلاوق** جاتحت ،Prime ىلع تادادعإلاا لك رفوت مدع ببسب فافش لثم ةماعلا ةيتوبكنعلا ةكبشلا تارايخ نم ليلق ددعل اەتتمتأو رشنلا ةيلمع

```
ةكبش VLAN. in order to ةكبش عاجر ،ءزج اذه تلكش كلي القاتن عاجر ،عزج اذه تلكش VLAN. in order to ةكبش
يف يوتحم CLI نم ةنيع MAC. تم قنيع Prime in order to يف يوتحم CLI يف يوتحم VLAN ترجعأ
دادعإ ةيلمع WLC لماشلا يف فافش VLAN تزجعأ
```

<MLTCMD>config mesh ethernet-bridging vlan-transparent disable y</MLTCMD>

| Save as new | Template Ca     | ancel        |                  |                |                 |                     |
|-------------|-----------------|--------------|------------------|----------------|-----------------|---------------------|
| npiate basi | C               |              |                  |                |                 |                     |
| * Name      | MESH_VLAN_DI    | ISABLE       | Author           | root           | * Device Type   | Wireless Controller |
| Description |                 |              | Feature Category | CLI            | OS Version      |                     |
| Tags        |                 |              | 0                |                |                 |                     |
|             |                 |              | 9                |                |                 |                     |
| nplate Deta | il              |              | 0                |                |                 |                     |
| nplate Deta | il<br>Form View | Add Variable | 0                | Add Global Var | riable 🔍 🕶 Glob | al Variable         |

يناثلا رطسلا ىلع جاتحي y اذامل ببسلا وه اذه:

(Cisco Controller) >config mesh ethernet-bridging vlan-transparent enable Changing VLAN Transparent will affect the clients connected to AP Ethernet interface. Are you sure you want to continue?  $(y/N)\mathbf{y}$ 

Vlan Transparent mode has been disabled

ا وأ y لثم) ةيريذحت تابلاطم يأ ىلع تاباجإلا عيمج ذخأ متي نأ بجي ،ةيلاثملا قيحانلا نمو N. حيحص لكشب لمعي (CLI) رماوألا رطس ةمجاو بلاق ةباتك دنع رابتعالا يف.

(CLI) رماوألاا رطس ةەجاو ةعومجم يأل <MLTCMD> و <MLTCMD> سأرلا دوجو مزلي :**قظحالم** رماوأ رطس ةەجاو بلاق ءاشنإ ةيفيك لوح تامولعملا نم ديزمل .دحاو رطس نم رثكأ نوكت <u>نم فرعملا CLI بلاق ءاشنا 3.2. Pi</u> ليلدلا اذه ىلإ عوجرلا ىجري ،Prime ىلع لماع (CLI) <u>ددعتم رطسو دحاو رطس رمأ مادختساب مدختسمل ل</u>بق

#### اەرشنو اەنيوكت مت يتلا بلاوقلا ةعجارم .5 ةوطخلا.

اهرشن لبق تامولعملا عيمج ةعجارم ىجري ،اەنيوكت مت يتلا بلاوقلا نم ةليلق عاوناً كانە.

- مكحتلا ةدحو بلاوق تحت ةكبشلا تادادعإ بلاق •
- رماوألا رطس ةەجاو بلاوق نمض ةدوقڧملا تارايخلل CLIs •
- AAA بلاوق نمض MAC ةيفصت بلاق •
- Lightweight عضولا يف لوصولا ةطقن بلاوق تحت RAP/MAP تادادعإ •

نم RAP/MAPs ليصوت ل.بق ،مكحت ةدحو ىلإ ىلوألا ةثالثلا بلاوقلا رشن مزلي ،ماع لكشبو (WLC) ةيكلساللا ةيلحملا ةكبشلا يف مكحتلا ةدحو ىلإ مامضنالاو يكلس ذفنم لالخ نم RAP/MAP تادادعإ عفد كنكمي ،يكلس ذفنم لالخ نم WLC ىلإ MAP/RAP مضنت نأ دعب امدنع ،اريخا. (APs) لوصولا طاقن ىل قيساسألا قيساسألا قيساسألا قينبلا قكبشلا لقن لالخ نم RAP بقحتلتو يكلسلا ليصوتلا نع قلصفنم MAP نوكت قيكلساللا قكبشلا لاصتا رابتخإ كنكمي ،قيكلساللا

## ةحصلا نم ققحتلا

#### ةيتوبكنعلا ةكبشلل لوصولا ةطقن ةلاح نم ققحت.

حيحص لكشب نيوكتلا لمع ديكأتل مسقلا اذه مدختسا.

ةيلحملاا ةكبشلاا يف مكحتلا رصنع ىلإ لوصولا طاقن مضنت نأ رظتنت امنيب ح **ةشاش** ىلإ حفصتلاو ىرخأ ةرم Prime يف مكحتلا ةدحو **ةنمازم** ىجري ،(WLC)، ةيكلساللا ةطقن عضو دومع يف **Bridge** ةيساسألاا ةملكلا مادختساو **ةكبشلا ةزمجأ < قرادم رصانع** مامضنا ليغشتلا ةلاح دومع يف **ليجستلا** ينعي .AP/RAP طئارخ نم يأ ةيفصتل لوصولا ماقن

| ups                                                                              | All De                  | vices                                                                                      |                                                                                                    |                                                                                                    |                                                            |                                                                                                    |                                                                                                    |                |                                                          | Selected 1 /                                                                                             | Total 7                                                         | 6 0.                                            |
|----------------------------------------------------------------------------------|-------------------------|--------------------------------------------------------------------------------------------|----------------------------------------------------------------------------------------------------|----------------------------------------------------------------------------------------------------|------------------------------------------------------------|----------------------------------------------------------------------------------------------------|----------------------------------------------------------------------------------------------------|----------------|----------------------------------------------------------|----------------------------------------------------------------------------------------------------|-----------------------------------------------------------------|-------------------------------------------------|
| +                                                                                | + •                     | / X                                                                                        | Admin State                                                                                                    | Sync                                                                                                    | Groups & S                                                 | ites 🔻                                                                                             | Export De                                                                                                    | evice          | >>                                                       | Show Quick Filter                                                                                        | r                                                               |                                                 |
| ch All                                                                           |                         | Reacha                                                                                     | Admin Status                                                                                                    | Device Nam                                                                                                    | e 🔺 IP Ad                                                  | ldress                                                                                             | ı                                                                                                    | DNS Name       | Device Type                                              | Last Inventory                                                                                           | Colle                                                           | Last Succes                                     |
|                                                                                  |                         |                                                                                            |                                                                                                    |                                                                                                    |                                                            |                                                                                                    |                                                                                                    |                |                                                          |                                                                                                    |                                                                 |                                                 |
|                                                                                  |                         |                                                                                            |                                                                                                    |                                                                                                    |                                                            |                                                                                                    |                                                                                                    |                |                                                          |                                                                                                    |                                                                 |                                                 |
|                                                                                  |                         |                                                                                            |                                                                                                    |                                                                                                    |                                                            |                                                                                                    |                                                                                                    |                |                                                          | _                                                                                                    |                                                                 |                                                 |
|                                                                                  |                         |                                                                                            | Managed                                                                                                    | HTTS-5508                                                                                                    | 10.66                                                      | .79.42                                                                                             | <b>(i)</b> 1                                                                                                    | 0.66.79.42     | Cisco 5508 Wireless                                      | Synchronizing                                                                                            | (i)                                                             | March 8, 2019                                   |
|                                                                                  |                         | -                                                                                          |                                                                                                    |                                                                                                    |                                                            |                                                                                                    |                                                                                                    |                |                                                          | -,                                                                                                    |                                                                 | -                                               |
|                                                                                  |                         |                                                                                            | the same                                                                                                    |                                                                                                    |                                                            | -                                                                                                  |                                                                                                    |                |                                                          |                                                                                                    |                                                                 | -                                               |
|                                                                                  |                         |                                                                                            | the second second second second second second second second second second second second second second second se                                                                                                    |                                                                                                    |                                                            |                                                                                                    |                                                                                                    |                |                                                          |                                                                                                    |                                                                 | -                                               |
| l                                                                                |                         |                                                                                            | -                                                                                                    |                                                                                                    |                                                            |                                                                                                    |                                                                                                    |                |                                                          |                                                                                                    |                                                                 | -                                               |
| Prime Infrastructure<br>r / Managed Elements                                     | / Netv                  | vork Devi                                                                                  | ces ★                                                                                                    |                                                                                                    |                                                            | ୍                                                                                                  | ▼ Applic                                                                                                    | cation Search  |                                                          | 8 31 ro                                                                                                  | ot - ROOT-E                                                     | Domain 🌣                                        |
| ne Infrastructure                                                                | / Netw<br>Devic         | vork Devid<br>the Groups / De<br>Tied AP                                                   | Ces 🚖<br>evice Type                                                                                                    |                                                                                                    |                                                            | ्                                                                                                  | ▼ Applic                                                                                                    | cation Search  |                                                          | Selected 0 / Tr                                                                                          | ot - ROOT-E                                                     | омаіл 🌣<br>🖸 🗘 🕲<br>Сі 🔅 т                      |
| astructure<br>I Elements                                                         | / Network               | vork Devia<br>e Groups / De<br>ied AP                                                      | ces ★<br>avice Type<br>ync Groups                                                                                                    | s & Sites ▼                                                                                                    | Configure                                                  | O Mor                                                                                              | <ul> <li>✓ Applic</li> <li>Mitor ▼</li> </ul>                                                                      | cation Search  | >> Sh                                                    | Selected 0 / Tr<br>ow Quick Filter                                                                       | ot - ROOT-E                                                     | omain ¢<br>© ♀ □<br>c: ♀ ▼                      |
| Istructure                                                                       | / Network               | vork Devie<br>e Groups / De<br>ied AP                                                      | CES 🚖<br>evice Type<br>ync Groups                                                                                                    | s & Sites 💌                                                                                                    | Configure                                                  | Q<br>Mor                                                                                           | <ul> <li>Applic</li> <li>itor </li> </ul>                                                                          | roll Man       | >> Sh                                                    | Selected 0 / Tr<br>Ow Quick Filter                                                                       | ot - ROOT-E                                                     |                                                 |
| ructure<br>ements                                                                | / Netv                  | vork Devie<br>e Groups / De<br>ied AP                                                      | ces 🖈<br>evice Type<br>ync Groups                                                                                                    | s & Sites ▼<br>Ethernet                                                                                        | Configure<br>BaseRa                                        | Mor<br>IP Addre                                                                                    | <ul> <li>▼ Applic</li> <li>itor ▼</li> <li>Cont</li> </ul>                                                         | roll Map I     | >> Sh                                                    | Selected 0 / Tr<br>Ow Quick Filter                                                                       | ot - ROOT-E<br>otal 3 💭                                         | OOMAIN 🔅<br>C C I<br>C C V<br>V<br>V<br>Admin   |
| d Elements                                                                       | / Netv                  | vork Devie<br>e Groups / De<br>fied AP                                                     | Ces 🖈<br>evice Type<br>ync Groups                                                                                                    | s & Sites ▼<br>Ethernet                                                                                        | Configure<br>BaseRa                                        | Mor<br>IP Addre                                                                                    | Applic                                                                                                    | roll Map I     | ≫ Sh Loc AP Grou                                         | Selected 0 / T<br>Selected 0 / T<br>W Quick Filter                                                       | otal 3 💭                                                        | COMAIN COMAIN                                   |
| astructure<br>d Elements                                                         | / Network               | vork Devid<br>e Groups / De<br>ied AP                                                      | Ces ★<br>evice Type<br>grac Groups<br>e<br>u21-MESH                                                                                                    | s & Sites ▼<br>Ethernet<br>8:0b:cb:                                                                            | Configura<br>BaseRa<br>00:27:e3:                           | <ul> <li>Mor</li> <li>IP Addre</li> <li>10.66</li> </ul>                                           | Applic                                                                                                    | roll Map I     | ➢ Sh Loc AP Grou igned Mesh-AP                           | Selected 0 / T<br>Selected 0 / T<br>ow Quick Filter                                                      | ot - ROOT-E                                                     | OOMAIN 🔅                                        |
| astructure<br>d Elements                                                         | / Netw<br>Devic<br>Unit | vork Device<br>ee Groups / Dri<br>ied AP                                                   | CCES ★<br>evice Type<br>grac Groups<br>e<br>b21-MESH 1<br>b21-REP :                                                                                                    | s & Sites ▼<br>Ethernet<br>8:0b:cb:<br>70:db:98:                                                               | Configure<br>BaseRa<br>00:27:e3:<br>00:27:e3:              | Mor<br>IP Addre<br>10.66 ()<br>10.66 ()                                                            | <ul> <li>Applic</li> <li>itor</li> <li>Contr</li> <li>10.66</li> <li>10.66</li> </ul>                              | roll Map I     | Sh Loc AP Grou igned Mesh-AP igned Mesh-AP               | Selected 0 / T<br>Selected 0 / T<br>ow Quick Filter<br>AP Mode<br>Bridge ×<br>Bridge<br>Bridge<br>Bridge | ot - ROOT-E                                                     | COMAIN<br>C C C C C C C C C C C C C C C C C C C |
| astructure<br>d Elements                                                         | / Netv                  | vork Devi<br>e Groups / De<br>ied AP<br>X S<br>AP Name<br>HTTS-270<br>HTTS-270<br>HTTS-360 | Ces 🖈<br>evice Type<br>g<br>g<br>g<br>g<br>g<br>g<br>g<br>g<br>g<br>g<br>g<br>g<br>g<br>g<br>g<br>g<br>g<br>g<br>g                                                                                                    | <ul> <li>S &amp; Sites ▼</li> <li>Ethernet</li> <li>(8:0b:cb:</li> <li>70:db:98:</li> <li>60:73:5c:</li> </ul> | Configure<br>BaseRa<br>00:27:e3:<br>00:27:e3:<br>34:a8:4e: | <ul> <li>Mor</li> <li>IP Addre</li> <li>10.66 (2)</li> <li>10.66 (2)</li> <li>10.66 (2)</li> </ul> | <ul> <li>▼ Applic</li> <li>ittor</li> <li>▼</li> <li>Contr</li> <li>10.66</li> <li>10.66</li> <li>10.66</li> </ul> | roll Map I<br> | Sh Loc AP Grou  igned Mesh-AP  igned Mesh-AP  ma Mesh-AP | Selected 0 / Tr<br>Selected 0 / Tr<br>ow Quick Filter<br>AP Mode Bridge S<br>Bridge<br>Bridge<br>Bridge  | otal 3 💭<br>Operatio.<br>Registerer<br>Registerer<br>Registerer | COMAIN COMAIN                                   |
| ubs ()<br>sco Device ()<br>liler ()                                              | / Netw<br>Devic<br>Unit | vork Devie<br>e Groups / Devi<br>ied AP                                                    | CeS 🖈<br>evice Type<br>groups<br>part (Groups<br>part (Groups<br>part (Groups)<br>part (Groups)<br>part (G | s & Sites ▼<br>Ethernet<br>(8:0b:cb:<br>70:db:98:<br>50:73:5c:                                                 | Configure<br>BaseRa<br>00:27:e3:<br>00:27:e3:<br>34:a8:4e: | <ul> <li>Mor</li> <li>IP Addre</li> <li>10.66</li> <li>10.66</li> </ul>                            | <ul> <li>Applic</li> <li>itor</li> <li>Continue</li> <li>10.66</li> <li>10.66</li> <li>10.66</li> </ul>            | roll Map I<br> | Sh<br>Loc AP Grou<br>isigned Mesh-AP<br>isigned Mesh-AP  | Selected 0 / T<br>Selected 0 / T<br>ow Quick Filter<br>AP Mode A<br>Bridge<br>Bridge<br>Bridge<br>Bridge | otal 3 00<br>Registered<br>Registered<br>Registered             | OOMAIN                                          |
| ne Infrastructure<br>anaged Elements<br>Hubs ()<br>Hubs ()<br>Hubs ()<br>Hubs () | / Netw<br>Devic<br>Unit | vork Devie<br>e Groups / Devie<br>Ted AP                                                   | CeS 🖈<br>evice Type<br>generative Groups<br>generative Groups<br>generative G                                                                                                    | <ul> <li>Sites ▼</li> <li>Ethernet</li> <li>B:0b:cb:</li> <li>70:db:98:</li> <li>50:73:5c:</li> </ul>          | Configure<br>BaseRa<br>00:27:e3:<br>00:27:e3:<br>34:a8:4e: | Mor     IP Addre     10.66 (2)     10.66 (2)                                                       | <ul> <li>Applic</li> <li>itor</li> <li>Conti</li> <li>10.66</li> <li>10.66</li> <li>10.66</li> </ul>               | roll Map I<br> | Sh<br>Loc AP Grou<br>isigned Mesh-AP<br>isigned Mesh-AP  | Selected 0 / T<br>Selected 0 / T<br>W Quick Filter<br>AP Mode<br>Bridge<br>Bridge<br>Bridge<br>Bridge    | otal 3 00<br>Registered<br>Registered<br>Registered             | OOMAIN                                          |

**طباور < ةكبشلا** ىلإ لاقتنالا ءاجرلا ،بارلل عورف يأ وأ ةطيرخلا (تآ) لصأ نم ققحتلل ةطيرخل لضفم لصأ دادعإ يف بغرت تنك اذإ .ليصافتلا نم ديزم ىلع لوصحلل **ةكبشلا** لضفم لصأ نيوكتو قباسلا مسقلا يف 3 ةوطخلا ىلإ لاقتنالا ءاجرلا ،ةنيعم.

|    | / Device Groups / Device Ty                                | /pe / Unified AP / H                            | ITTS-2702I-MESH                   | *                                      |       |             |               | 0.0           |  |  |  |  |
|----|------------------------------------------------------------|-------------------------------------------------|-----------------------------------|----------------------------------------|-------|-------------|---------------|---------------|--|--|--|--|
| De | vice Details Configuration                                 |                                                 |                                   |                                        |       |             |               |               |  |  |  |  |
|    | Features Features/Mesh Mesh Links (Data shown from device) |                                                 |                                   |                                        |       |             |               |               |  |  |  |  |
|    | < ™ 10                                                     | (Edit View)                                     | Edit View                         |                                        |       |             |               |               |  |  |  |  |
|    | ▼ System                                                   | Туре                                            | AP Name                           | AP MAC Address                         | PER   | Link Detail | Link Test     | Link Test     |  |  |  |  |
|    | Summary                                                    | Parent                                          | HTTS-2702I-RAP                    | 00:27:e3:f5:2f:90                      | 0%    | Details     | AP to Neigh   | Neigh to AP   |  |  |  |  |
|    | CDP Neighbors                                              | Tentative Parent                                | HTTS-3602I-RAP                    | 34:a8:4e:80:e0:f0                      | -     | Details 1   | AP to Neigh 1 | Neigh to AP 1 |  |  |  |  |
|    | <ul> <li>Clients</li> </ul>                                | Mesh Link Alarms Me                             | sh Link Events                    |                                        |       |             |               |               |  |  |  |  |
|    | Interfaces                                                 |                                                 |                                   |                                        |       |             |               |               |  |  |  |  |
| [  | ▼ Mesh                                                     | Footnotes:                                      |                                   |                                        | 1     |             |               |               |  |  |  |  |
|    | Mesh Links                                                 | <ol> <li>LINK IS OUT OF date. This c</li> </ol> | an be because the AP has been rep | blaced or the APs can no longer commun | icate |             |               |               |  |  |  |  |
|    | <ul> <li>Mesh Statistics</li> </ul>                        |                                                 |                                   |                                        |       |             |               |               |  |  |  |  |

## اەرشن مت يتلا بلاوقلل ةفيظولا ةلاح نم ققحتلا.

**ةحول < تامولعملا تاحول < ةرادإلاا** ىلإ لاقتنالاا ءاجرلاا ،بلاق لكل رشنلاا ةمەم ةلاح ضرعل (ەرشن مت يذلا بلاقلا مسا) < ةمەملا تامولعم

| Administration / Dashboards / Jo       | ob Dashboard / M | esh-VLAN_Trans_disa | able_2 📩                    |                                |                  |          | (           | 000  |
|----------------------------------------|------------------|---------------------|-----------------------------|--------------------------------|------------------|----------|-------------|------|
| "Recurrence" None<br>"Description" N/A |                  |                     |                             |                                |                  |          |             |      |
| Showing latest 5 Job instances Show    | w All            |                     |                             |                                |                  |          | Total 1 💭 ( | e ç. |
|                                        |                  |                     |                             |                                |                  | Show All |             | • •  |
| Run ID 🔻 Si                            | itatus           | Duration(hh:mm:ss)  |                             | Start Time                     | Completion Time  |          |             |      |
| ▼ 130281715                            | 3 Failure        | 00:05:01            |                             | 2019-03-06 13:35               | 2019-03-06 13:40 |          |             |      |
| Job summary Failed deployment on 1 de  | evice(s).        |                     |                             |                                |                  |          |             |      |
| Job Results for Mesh-VLAN_Tra          | ans_disable      |                     |                             |                                |                  |          | Total       | 11 🖻 |
| Device                                 | Status           |                     | Transcript                  |                                |                  |          |             |      |
| 10.66.79.42                            | (i) Failed       |                     | Error : Connnection timed o | ut while executing the command |                  |          | <i>(i)</i>  |      |
|                                        |                  |                     |                             |                                |                  |          |             |      |

## اهحالصإو ءاطخألا فاشكتسا

اهحالصإو نيوكتلا ءاطخأ فاشكتسال اهمادختسإ كنكمي يتلا تامولعملا مسقلا اذه رفوي.

#### ءانثأ لاصتالا ةلەم تەتنا :أطخ " ةمەملا تامولعم ةحول :1. Prime ةيضقلا رمألا ذيفنت

سوؤر نيمضت نم دكأتلاو (CLI) رماوألا رطس ةهجاو بلاق يف دوجوملا رمألا نم ققحتلا ءاجرلا MLTCMD ببلاقلا يف رمأ نم رثكأ دوجو ةلاح يف

#### ذيفنت ءانثأ لاصتالا قالغاٍ مت :أطخ" ةمەملا تامولعم ةحول :Prime ةيضقلا رمألا

ةيلحملا ةكبشلا يف مكحتلا ةدحوب ةصاخلا Telnet/SSH دامتعا تانايب نم ققحتلا ىجري حيحصلا لوكوتوربلا ديدحت نم دكأتلاو (WLC) ةيكلساللا

## ةلص تاذ تامولعم

• <u>دحاو رطس رمأ مادختساب مدختسملا لبق نم فرعملا CLI بلاق ءاشنا 3. 2. ءادألا رشۇم</u> <u>ددعتم رطسو</u>

- <u>5.2 تارادصإل ةيكلساللا (LAN) ةيلحملا ةكبشلا مكحت ةدحو ةكبش نيوكت لائم</u> <u>ثدحألا تارادصإلاو</u>
- <u>Cisco Systems تادنتسمل او ينقتل امعدل ا</u>

ةمجرتاا مذه لوح

تمجرت Cisco تايان تايانق تال نم قعومجم مادختساب دنتسمل اذه Cisco تمجرت ملاعل العامي عيمج يف نيم دختسمل لمعد يوتحم ميدقت لقيرشبل و امك ققيقد نوكت نل قيل قمجرت لضفاً نأ قظعالم يجرُي .قصاخل امهتغلب Cisco ياخت .فرتحم مجرتم اممدقي يتل القيفارت عال قمجرت اعم ل احل اوه يل إ أم اد عوجرل اب يصوُتو تامجرت الاذة ققد نع اهتي لوئسم Systems الما يا إ أم الا عنه يل الان الانتيام الال الانتيال الانت الما